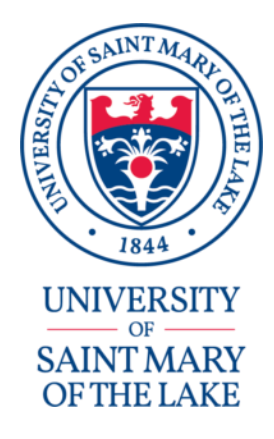

## **Step-by-Step Online Application directions**

## On your web browser type in <a href="https://my.usml.edu">https://my.usml.edu</a>

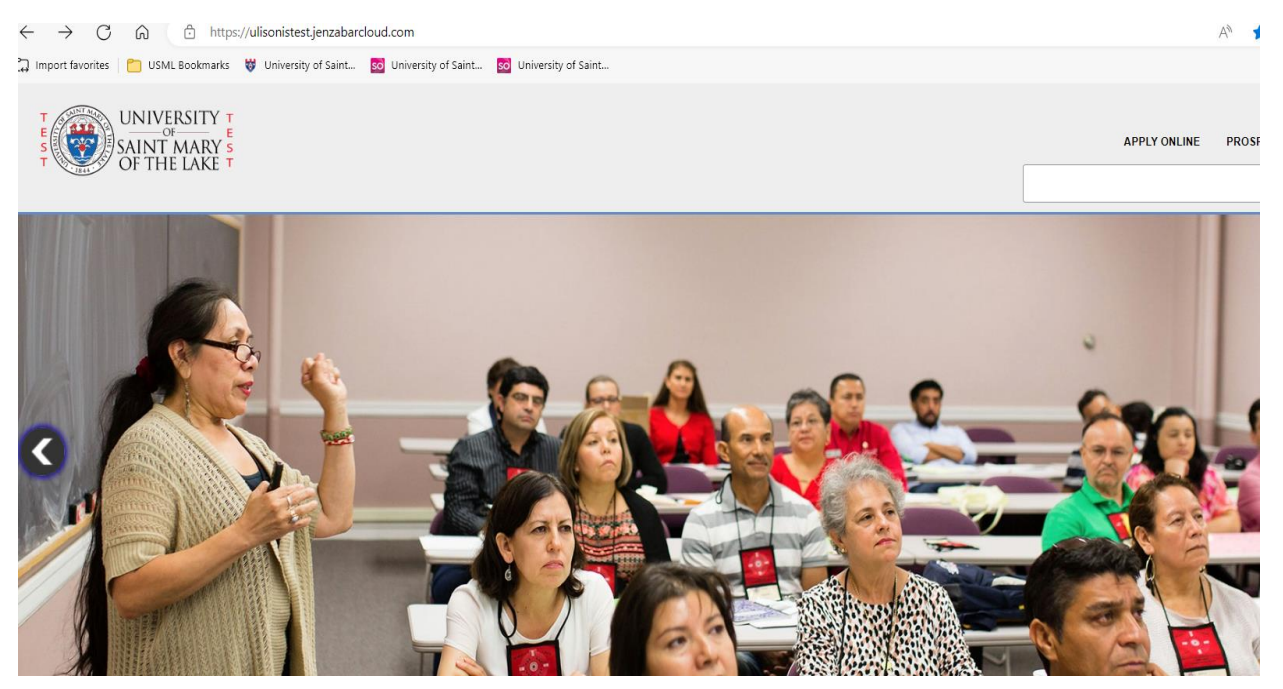

## Click on "Apply Online"

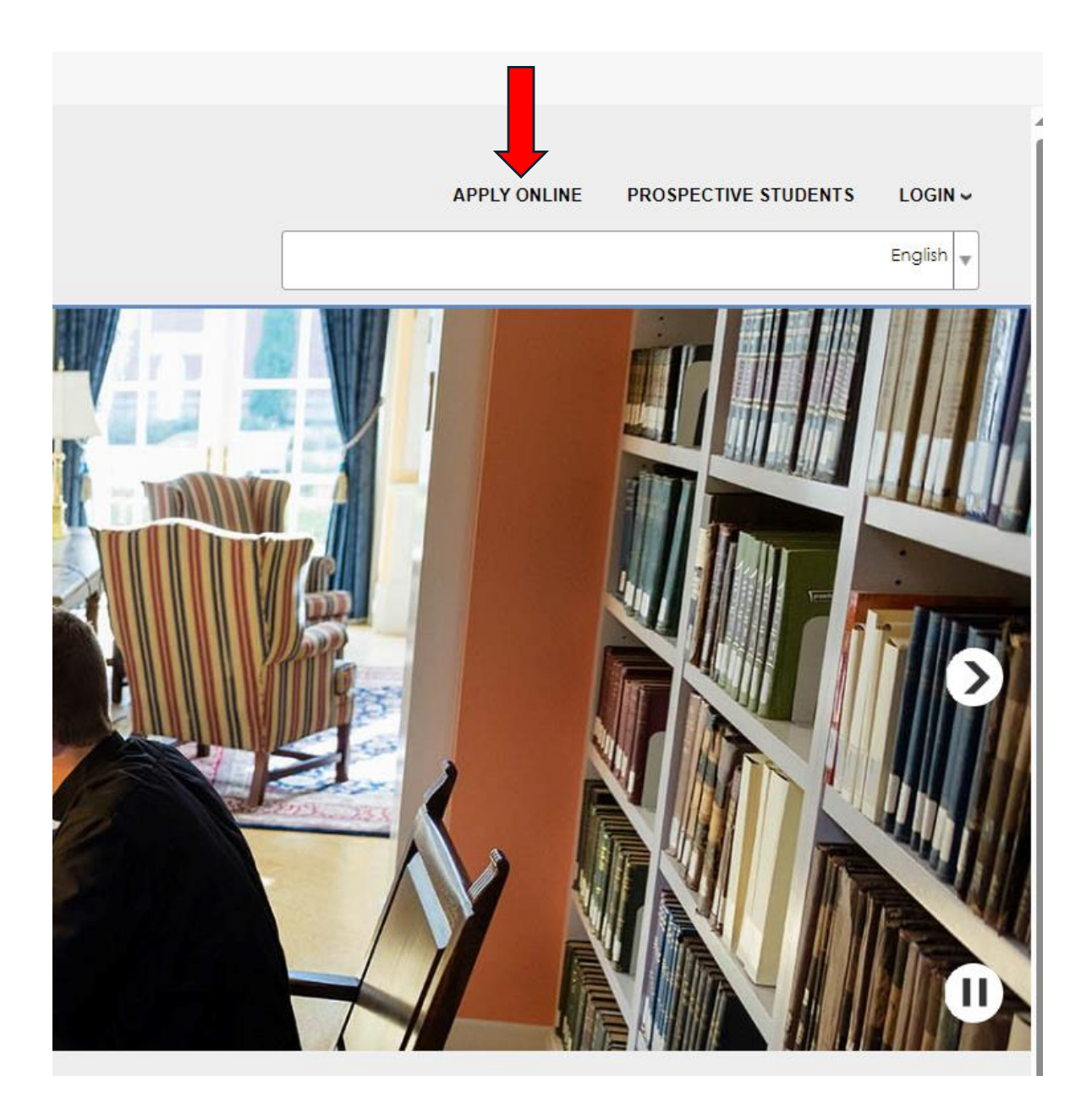

**A:** If this is the first time starting the application click **"Create New Application**"

**B**: If you have started the application and wish to login to continue with your existing application, click on "**Continue an Application in Progress.**"

| Login : Apply Online<br>CREATE NEW APPLICATION<br>CONTINUE AN APPLICATION IN PROGRESS<br>If you have already submitted an application, please use<br>the login credentials provided earlier and proceed to the<br>Applicant Portal.<br>APPLICANT PORTAL | UNIVERSITY<br>OF<br>SAINT MARY<br>OF THE LAKE |                                                                                                    | APPLY ONLINE                                 | PROSPECTIVE STUDENTS | LOGIN ~<br>English |
|----------------------------------------------------------------------------------------------------|-----------------------------------------------|----------------------------------------------------------------------------------------------------|----------------------------------------------|----------------------|--------------------|
|                                                                                                    |                                               | Login : Apply Online<br>CREATE NEW APPLICATION<br>CONTINUE AN APPLICATION IN PR<br>If you have already submitted an applica<br>the login credentials provided earlier and<br>Applicant Portal.<br>APPLICANT PORTAL | OGRESS<br>tion, please use<br>proceed to the |                      |                    |

A: If it is a new application, you choose your program of Study from the drop-down menu.

|                                                                                   | *   |
|-----------------------------------------------------------------------------------|-----|
| Complete and submit this form to create an online application.                    |     |
| All fields are required.                                                          |     |
| Please make a selection under "Please Choose Your Program of Stud                 | iv. |
|                                                                                   |     |
| Required *                                                                        |     |
| Please Choose Your Program of Study *                                             |     |
| Select v                                                                          |     |
| Select                                                                            | `   |
| SPLE - Doctor of Ministry                                                         |     |
| ELE - Programas de Ministerio Parroquial - Ministerio Laico/Liderazgo Catequetico |     |
| Mundelein Seminary                                                                |     |
| Pontifical Faculty of Theology - STL/STD                                          |     |
| SPLE - Parish Ministry Programs - Lay Leadership/Catechetical Coordinator         |     |
| SPLE - Permanent Diaconate - Diáconado Permanente                                 |     |
| SPLE - Graduate Degree Programs (MAL, MALS, MIS, MAPS)                            |     |
| Timois Seminary Formation Application                                             |     |
| Phone (e.g. 222-847-6542)                                                         |     |
|                                                                                   |     |
|                                                                                   |     |
| BIRTNAATE (E.G. MINI/DD/YYYY) *                                                   |     |
|                                                                                   |     |
| Email Address *                                                                   |     |
|                                                                                   |     |
|                                                                                   |     |
| Confirm Email *                                                                   |     |
|                                                                                   |     |
|                                                                                   | ·   |
|                                                                                   |     |
|                                                                                   |     |
|                                                                                   |     |

| ſ |                                                                                                    |     |
|---|----------------------------------------------------------------------------------------------------|-----|
|   | Select                                                                                                    | er  |
|   | First Name (e.g. John) *                                                                                                    |     |
|   | Middle Name (e.g Art)                                                                                                    |     |
| - | Last Name (e.g Smith) *                                                                                                    |     |
| - | Phone (e.g. 222-847-6542)                                                                                                    |     |
| - | Birthdate (e.g. MM/DD/YYYY) *                                                                                                    |     |
| - | Email Address *                                                                                                    |     |
|   | Confirm Email *                                                                                                    |     |
|   | Your pin must be at least 8 characters long and contain<br>characters from the following four categories:<br>Uppercase characters (A through Z)<br>Lowercase characters (a through Z)<br>Numbers (0 through 9)<br>Non-alphanumeric characters (!@#\$%^&*)<br>Your last five pins cannot be reused |     |
| - | PIN*                                                                                                    |     |
|   | 0/30<br>Confirm PIN *                                                                                                    |     |
|   | 0/30<br>Submit Clear                                                                                                    |     |
|   |                                                                                                    | ¥ ¥ |
|   |                                                                                                    |     |

Fill in all the required fields and create your own **PIN.** Then click on 'Submit'.

**B**: If you have started the application initially and wish to login and continue, on this window you type in your ID# and the PIN you created when started the application. (*Please if you forget your PIN # contact the Registrar*)

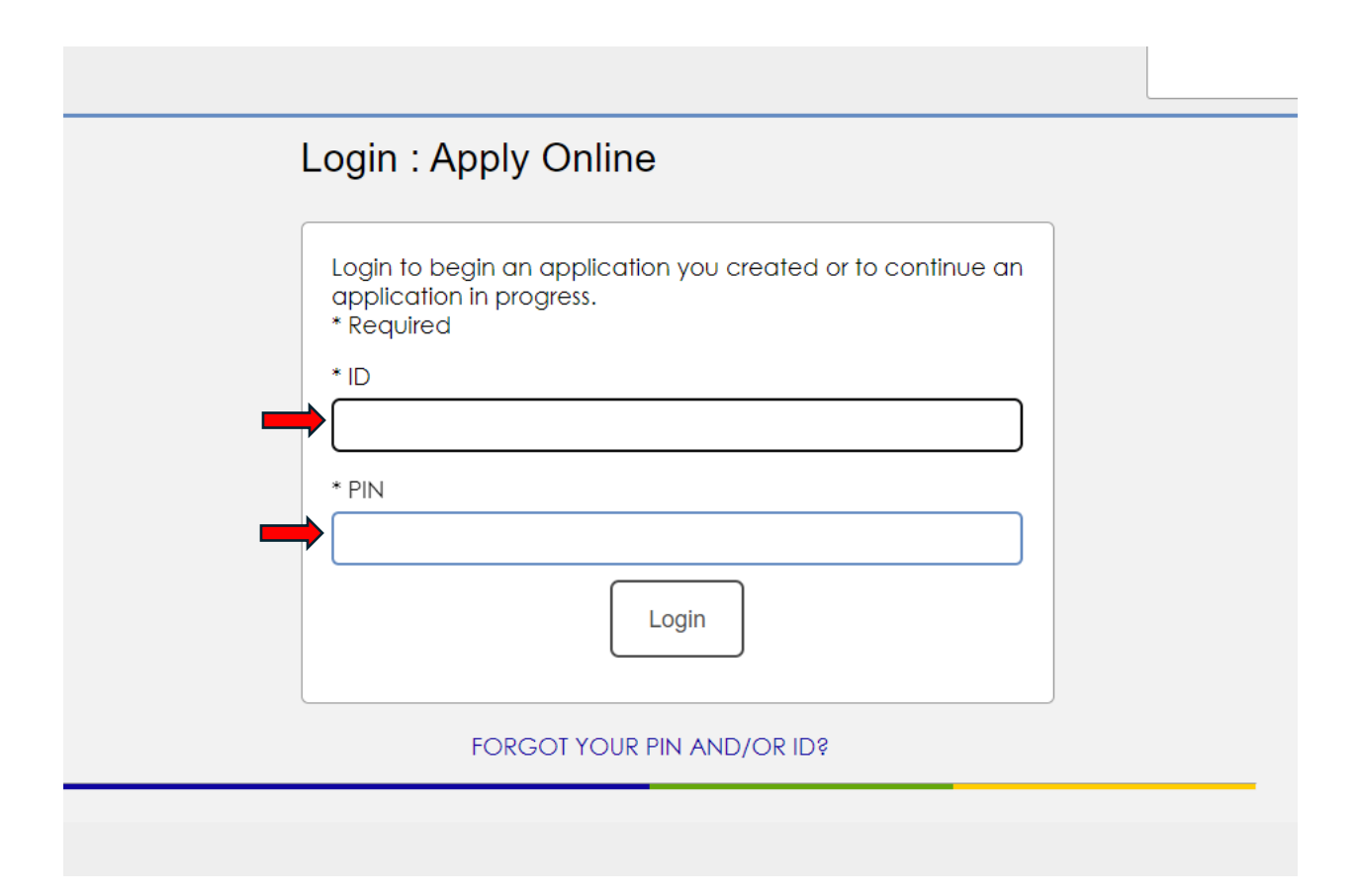

When you have successfully logged in, make sure you complete all items. (Be informed that all questions are to be answered. Any question that is not applicable to you, write NA inside the box). When all items are completed click on the "Submit Application". (Please know that your application will not be processed if you do not submit it).

| SAINT MARY             |                                                           |
|------------------------|-----------------------------------------------------------|
| Personal Information   | Personal Information                                      |
| Academic Program       |                                                           |
| Educational Background |                                                           |
| Emergency Contacts     | Note<br>Please complete all sections of the application.  |
| Additional Questions   | If a question is not applicable, please type in <b>NA</b> |
| Submit Application     | Required *                                                |
|                        | First Name (e.g John) *                                   |
|                        | Caroline                                                  |
|                        | Middle Name (e.g Art)                                     |
|                        | Last Name (e.g Smith) *                                   |
|                        | Onuoha                                                    |
|                        |                                                           |

## For more information or help contact:

SPLE Coordinator of Admissions and Student Services

Ana Aguilar, aaguilar@usml.edu; (847) 970-4924

Leah Lewandowski, <u>llewandowski@usml.edu</u>; (847) 970-4981